# 解答用紙作成シートの使い方

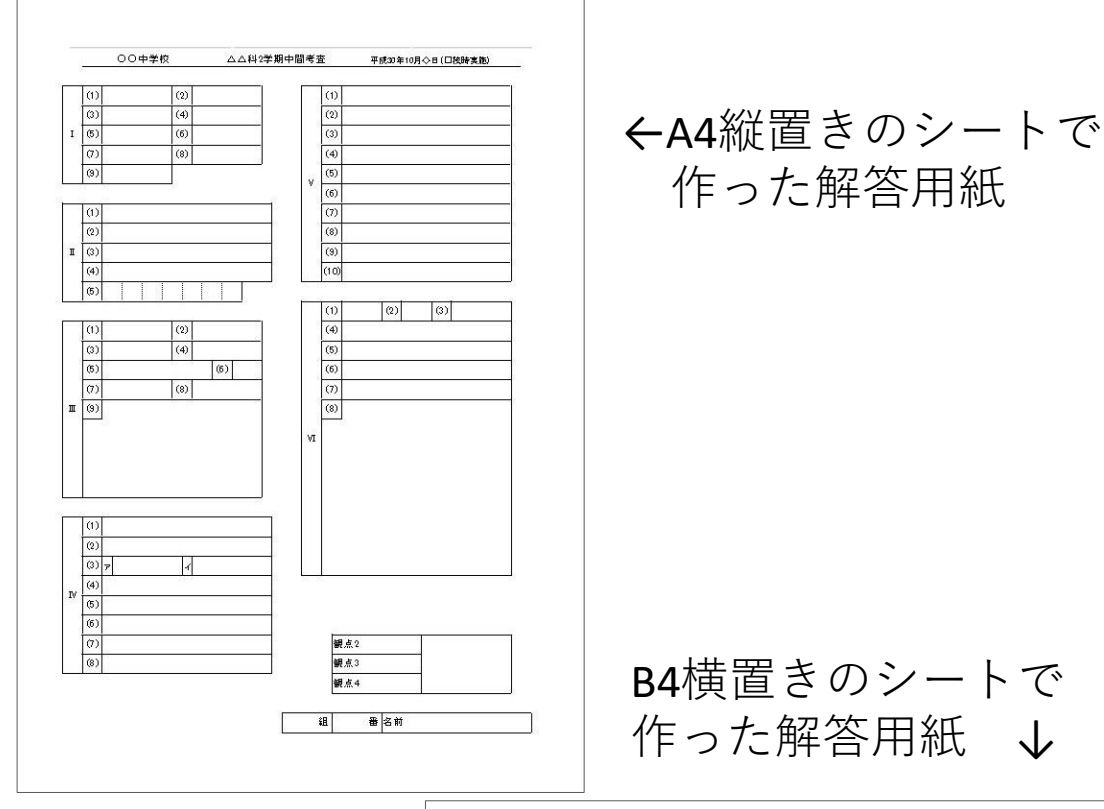

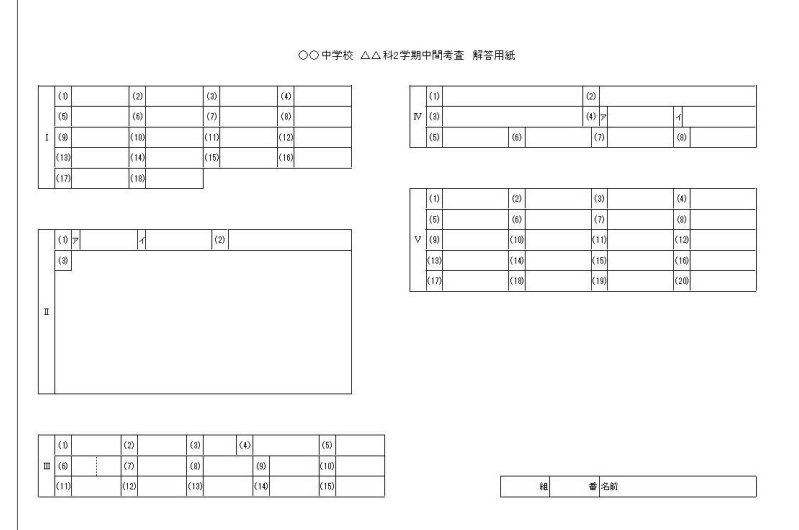

| 【1】 | <u>シートの種類・・・</u> | • | • | • | • | • | • | р. | 1  |
|-----|------------------|---|---|---|---|---|---|----|----|
| 【2】 | 共通の操作 ・・・        | • | • | • | • | • | • | р. | 2  |
| 【3】 | 模範解答入りの解答        | 枠 | を | 作 | 3 | • | • | р. | 7  |
| 【4】 | 各ボタンの機能          | • | • | • | • | • | • | р. | 12 |

# 【1】 シートの種類

シートは大きく分けて、表紙の図のように ① 用紙を縦に置き解答を横書き(以下縦置き) ② 用紙を横に置き解答を横書き(以下横置き) に分かれます それぞれのシートには、下の図のように段組が 設定されています

|                  | ▲ 2 段組 | 使い方<br>じです。<br>や問題<br>形式等<br>い分け                                                                                                    | はほとんど同<br>、教科の特性<br>数、ご自身の<br>に合わせて使<br>てください |
|------------------|--------|----------------------------------------------------------------------------------------------------|-----------------------------------------------|
| 横置き<br>フリー       |        | 大学 (1999) (1999) (199 |                                               |
| ■<br>横置き<br>3 段組 |        | ment 1 1 1 1 1 1 1 1 1 1 1 1 1 1 1 1 1 1 1                                                                                                    |                                               |

# 【2】 共通の操作

# ここでは、横置き2段組を例に説明します

名称の定義 A 問題枠の追加 1 2 複数追加 セルの結合 枠あり 枠なし 解除 点線の追加 左側 下側 選択範囲 白紙に戻す 黄色 表示 非表示 レイアウト高さ調整 解答欄の移動 39 1 3 <sup>2</sup> 4 **0** 列 問題番号枠 5 6 処理用ボタン 7 8 解答枠 (以下 ボタン) 9 10 11 2 12 3 13 4 1 14 15 解答欄作成 16 17 スペース 18 中問番号 19 小問番号 20 21 大問番号 22 23 24 25 26 27 シートタブ 28 29 30 31 32 B 4 横2列 B4横3列 B 4 横4列 B 4 横7U- 番号設定  $\oplus$ 8

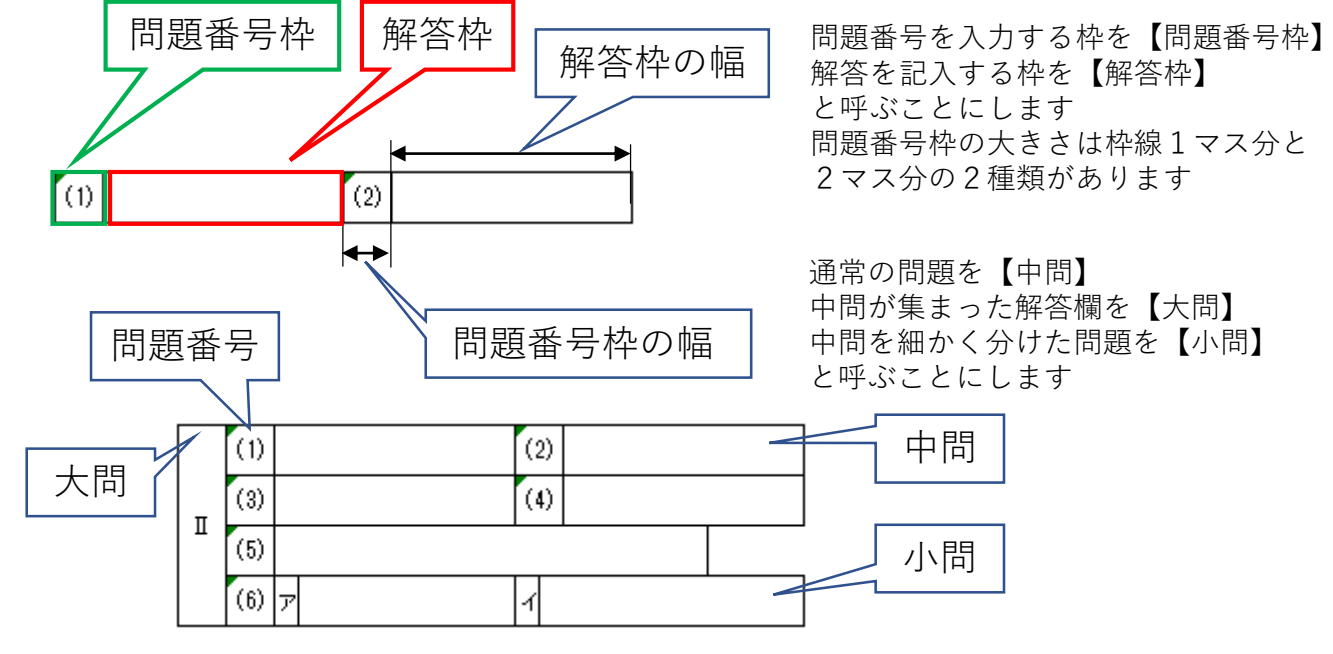

## ①中間を自動作成する

## このシートの中心機能で、全シートに共通する操作です

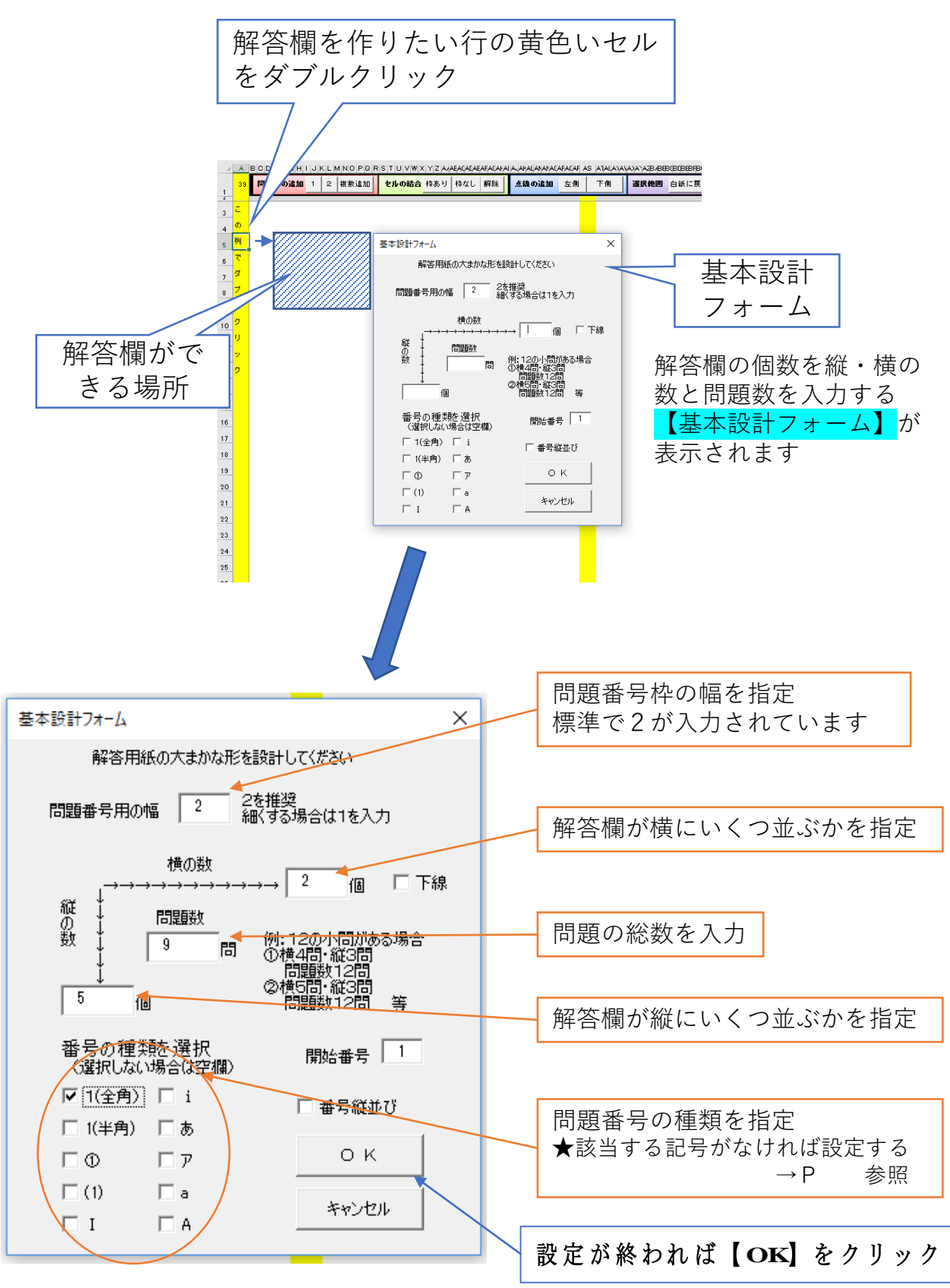

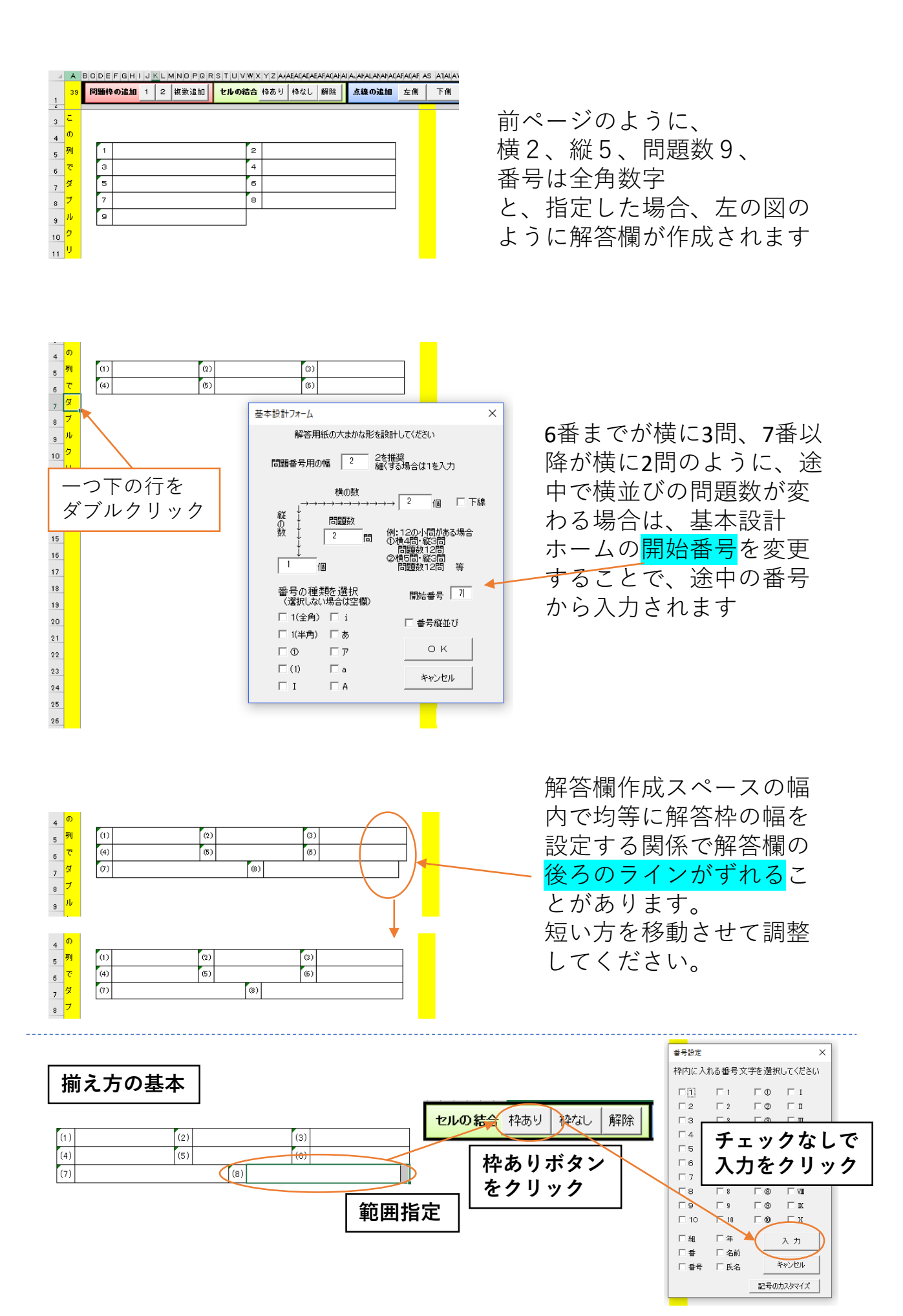

②大問番号枠を作る

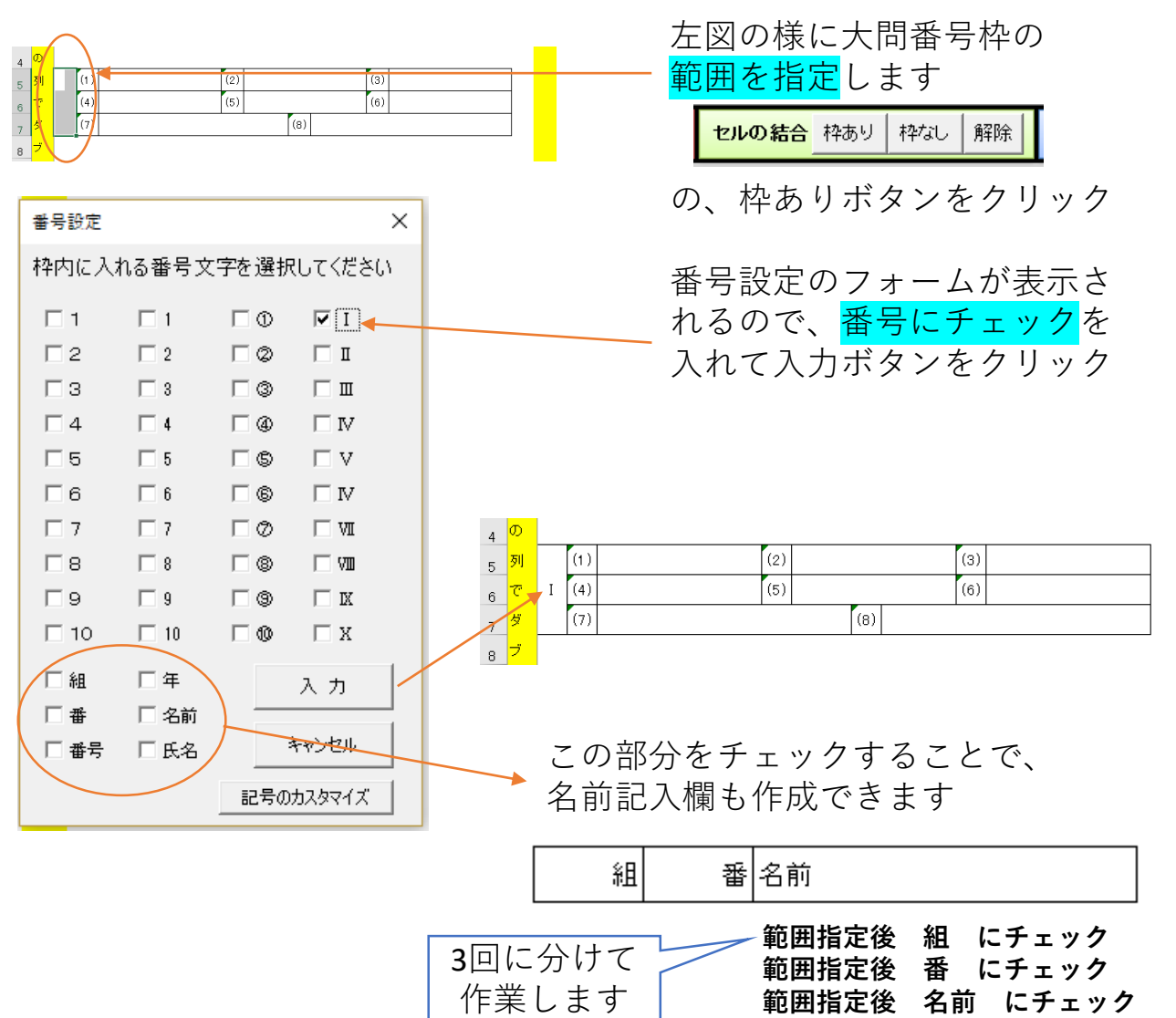

③小問を作る

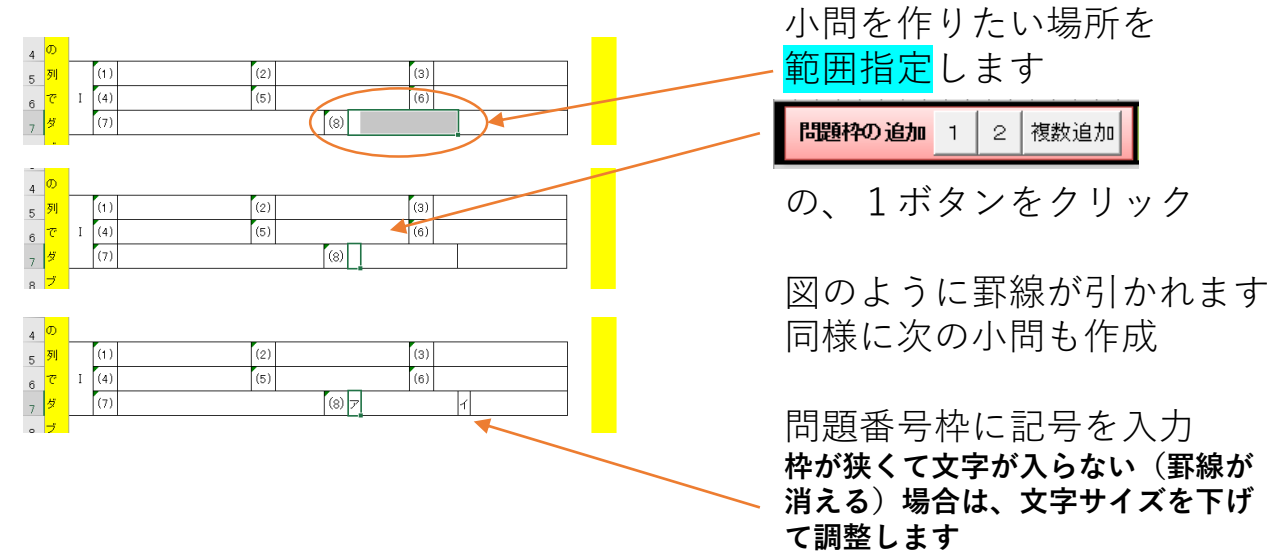

## ④任意の場所に解答枠を作 る(フリーのシートのみ)

| ASATA | Ι Αλαν <mark>άχαν</mark>       | AZBABEBCBE              | BEBFBCBHBIBJ                    | BKBLBNBNBCBFB                       | GBFBSBTBLBV                  | BVB>BYBZC4                             |                                  | C.                                |                              |
|-------|--------------------------------|-------------------------|---------------------------------|-------------------------------------|------------------------------|----------------------------------------|----------------------------------|-----------------------------------|------------------------------|
| 右側    | 下側                             | 選択範囲                    | 白紙に戻す                           | 基本設計                                | レイアウト                        | 高さ調整                                   | 解答欄の移動                           | ŧ                                 |                              |
|       |                                |                         |                                 |                                     |                              |                                        |                                  |                                   |                              |
|       |                                |                         |                                 |                                     |                              |                                        |                                  |                                   |                              |
|       |                                |                         |                                 |                                     |                              |                                        |                                  |                                   |                              |
|       | 上図の                            | の様に解                    | 腎管欄を作                           | Fりたい                                |                              |                                        |                                  |                                   |                              |
|       | 範囲                             | を指定 し                   | ,ます                             |                                     |                              |                                        |                                  |                                   |                              |
|       | 1番上 <sup>3</sup><br>ます         | 行のみで                    | 作りたい幅                           | 畜を指定し                               |                              |                                        |                                  |                                   |                              |
|       | <i>x</i> 9                     |                         |                                 |                                     | <u>A\\AVAXA</u><br>下側        | VAZBABEBCBCBEBFBC                      | BFBIB.BKBLENBNBCBFBC<br>こ戻す 基本設計 | BFBSBTBLB\BVB)BVB2C<br>レイアウト 高さ調整 | ACECICE<br>解答机               |
|       | 選                              |                         | 出こ戻す 基                          | 本設計                                 |                              |                                        |                                  |                                   | <u> </u>                     |
|       | 基本語                            | 設計ボタ                    | ンをクリ                            | ーック                                 |                              |                                        |                                  |                                   | <b>#</b>                     |
|       |                                | -/                      |                                 |                                     |                              | Mici<br>幅は                             | 32です                             |                                   |                              |
|       | 幅の                             | 催認がさ                    | れます                             |                                     |                              |                                        | ОК                               |                                   |                              |
|       |                                |                         |                                 |                                     |                              |                                        |                                  |                                   |                              |
|       | _                              |                         |                                 |                                     |                              |                                        |                                  |                                   |                              |
|       | ₩<br>1ACAVAV <u>A≫</u><br>則 下側 |                         | HBCBFBIBCBKBLBKBK               | BCBHBCBHB2B1BCB3B<br>b<br>た<br>イアウト | VBXBYB2C4CEC(CL<br>高さ調整   解答 | CE<br>MO                               |                                  |                                   |                              |
|       |                                |                         |                                 |                                     |                              |                                        |                                  |                                   |                              |
|       |                                |                         |                                 |                                     |                              |                                        |                                  |                                   |                              |
|       | 基本                             | 設定フォーム                  |                                 | ×                                   |                              |                                        |                                  |                                   |                              |
|       |                                | 解答用紙の大まか                | な形を設計してください                     |                                     | 基本                           | 設定フ                                    | ォームカ                             | 「表示さ                              | れるの                          |
|       | 問題                             | i番号用の幅 2                | 2を推奨<br>細くする場合は1を2              | UT                                  | で、                           | 必要事                                    | 項を指定                             | E(P5参                             | 照)し                          |
|       |                                | 横の数<br>↓→→→→→→→→        | →→→→ <b>(18</b>                 | □ 下線                                | TOK                          | くをクリ                                   | ックしま                             | ます                                |                              |
|       | 縦<br>の<br>数                    |                         | 例:12の小問が<br>同 ①横4問:縦3間          | ある場合<br>]                           |                              |                                        |                                  |                                   |                              |
|       |                                | /<br>(B                 | で、「問題数12日<br>②横5日・縦3日<br>問題数12日 | ]<br>]<br>  等                       |                              |                                        |                                  |                                   |                              |
|       | 番                              | 号の種類を選択                 | 開始電                             | 枵 1                                 |                              |                                        |                                  |                                   |                              |
|       |                                | 選択しない場合は空(<br>1(全角) □ i | (開) □ 番号縦:                      | <b>±</b> ΰ                          |                              |                                        |                                  |                                   |                              |
|       |                                | 1(半角) 回あ<br>① 回ア        | 0 +                             | <                                   | a Jayawa<br>(則   下           | ·(A/AYA2B#BEBCBLBE<br>·(例) <b>選択範囲</b> | BFB(BFB1B)<br>白紙に戻す<br>基本設計      | BHBUBHB3B IBUBNBIBA<br>レイアウト 高さ   | shB20406000000<br>調整   解答欄の; |
|       |                                | (1) □ a                 |                                 | 214                                 |                              |                                        | 0                                | 3                                 |                              |
|       |                                |                         |                                 |                                     |                              | 0                                      | <u> </u>                         | 6                                 |                              |
|       |                                |                         |                                 | [ ‡                                 | <br>皆定し <i>た</i>             | 場所に                                    | 解答枠カ                             | 「作られ                              | ます                           |

【3】 模範解答入りの解答枠を作る

(B4横置き フリーのシートのみ)

**解答欄作成** 1 2 複数追加 基本設計 一括作成 表示 非表示

| ①解答枠を作る <mark>一番左上のセルス</mark>                                                                                                    | <mark>を選択</mark> します                                                    |
|----------------------------------------------------------------------------------------------------|-------------------------------------------------------------------------|
| ②一括作成ボタン(青字)をクリ                                                                                                    | リック                                                                     |
| ABULEELESHILUSELMANDENESIUUWEXIYE ANARALAMPANAMANANA                                                                                                    | 点のセルを選択してい                                                              |
| ABULEELESHILUSELMANDENESIUWEXIYE ANARALAMPANAMANANANANANANANANANANANANANANANANA                                                                                                    | かの確認があります                                                               |
| NEE       Si       Bold       Si       ZoHu         ##SH-HBUE       ##SAJU(-92)       ×         ALA       XB#S       XB#S       XB#SY         10       1       #E       2       F         11       2       1       F       XB#WWYS         12       1       1       1       XB#WWYS       XB#WWYS         13#       2       1       1       1       XB#WWYS       XB#WWYS         14#       2       1       1       1       1       1       1         2#       2       1       1       1       1       1       1       1       1         3#       2       1       1       1       1       1       1       1       1       1       1       1       1       1       1       1       1       1       1       1       1       1       1       1       1       1       1       1       1       1       1       1       1       1       1       1       1       1       1       1       1       1       1       1       1       1       1       1       1       1 | 正確ままままで、 詳細を設定するフォームが表示されます 「模範解答を含め、問題番号や小問、何行目か、文字サイズ等を入力します 次ページの例参照 |

|    | 解答枠- | -括設) | 定解  | 答入力 | リバージ     | ίaν | ,   |      |      |      |      |     |          |                 | ×   |     |
|----|------|------|-----|-----|----------|-----|-----|------|------|------|------|-----|----------|-----------------|-----|-----|
| A. | 大問番号 | ; 1  |     | 文字  | ≏サイズ     | ς [ | 12  |      | □ 下約 | 泉    |      |     |          |                 | 文字数 | BLE |
|    |      | 行    | 番号  | 中間  | 小問<br>番号 | 梍   | 範解答 | :    |      |      |      |     | 解答文<br>↓ | <b>字数</b><br>点叙 |     | ł   |
|    | 1番   | 1    | 2   | 1   |          | Γ   | 徳川家 | 康    |      |      |      |     | 4        | Г               | 6   |     |
|    | 2番   | 1    | 2   | 2   |          | Γ   | 徳川家 | 洸    |      |      |      |     | 4        |                 | 12  |     |
|    | 3番   | 1    | 2   | 3   |          | Γ   | 幕藩体 | 制    |      |      |      |     | 4        |                 | 18  |     |
|    | 4番   | 1    | 2   | 4   |          | Γ   | 外様  |      |      |      |      |     | 2        |                 | 22  |     |
|    | 5番   | 2    | 2   | 5   | 1        | Γ   | 武家諸 | 法度   |      |      |      |     | 5        |                 | 29  |     |
|    | 6番   | 2    | 2   |     | 2        | Γ   | 禁中並 | 公家諸  | 法度   |      |      |     | 8        | Γ               | 39  |     |
|    | 7番   | 3    | 2   | 6   |          | Γ   | 大名が | 1年ごと | (2領地 | と江戸を | 往復する | 5制度 | 20       |                 | 22  |     |
|    | 8番   |      | 2   |     |          | Γ   |     |      |      |      |      |     |          |                 |     |     |
|    | 9番   |      | 2   |     |          | Γ   |     |      |      |      |      |     |          |                 |     |     |
|    | 10番  |      | 2   |     |          | Γ   |     |      |      |      |      |     |          |                 |     |     |
|    | 11番  |      | 2   |     |          | Γ   |     |      |      |      |      |     |          |                 |     |     |
|    | 12番  |      | 2   |     |          | Γ   |     |      |      |      |      |     |          | Γ               |     |     |
|    | 13番  |      | 2   |     |          | Γ   |     |      |      |      |      |     |          | Γ               |     |     |
|    | 14番  |      | 2   |     |          | Γ   |     |      |      |      |      |     |          | Γ               |     |     |
|    | 15番  |      | 2   |     |          | Γ   |     |      |      |      |      |     |          | Γ               |     |     |
|    |      | 文字   | サイズ | 12  | 12       | 1   | 6   |      |      |      | 1    |     |          |                 |     |     |
|    |      |      |     |     |          |     |     |      |      | ок   |      |     | キャンセノ    | ŀ               |     |     |

## 

|   | 白刹                     | 日に戻 | 5 | セルの結合<br>枠あ | 9 | 枠なし | 解除  | 点線0 | )追加 | ■ 右側 | 下側 | レイフ | アウト | 高さ調整 | 解答机 |
|---|------------------------|-----|---|-------------|---|-----|-----|-----|-----|------|----|-----|-----|------|-----|
| ] |                        |     |   |             |   |     |     |     |     |      |    |     |     |      |     |
| - |                        | 1   |   | 徳川家康        | 2 | ł   | 徳川家 | 光   | 3   | 幕藩   | 体制 | 4   | 9   | 卜様   |     |
|   | 1                      | 5   | 1 | 武家諸法厚       | F | 2   | 禁   | 中並  | 公家  | 諸法度  |    |     |     |      |     |
|   | 6 大名が1年ごとに領地と江戸を往復する制度 |     |   |             |   |     |     |     |     |      |    |     |     |      |     |
|   |                        |     |   |             |   |     |     |     |     |      |    |     |     |      |     |

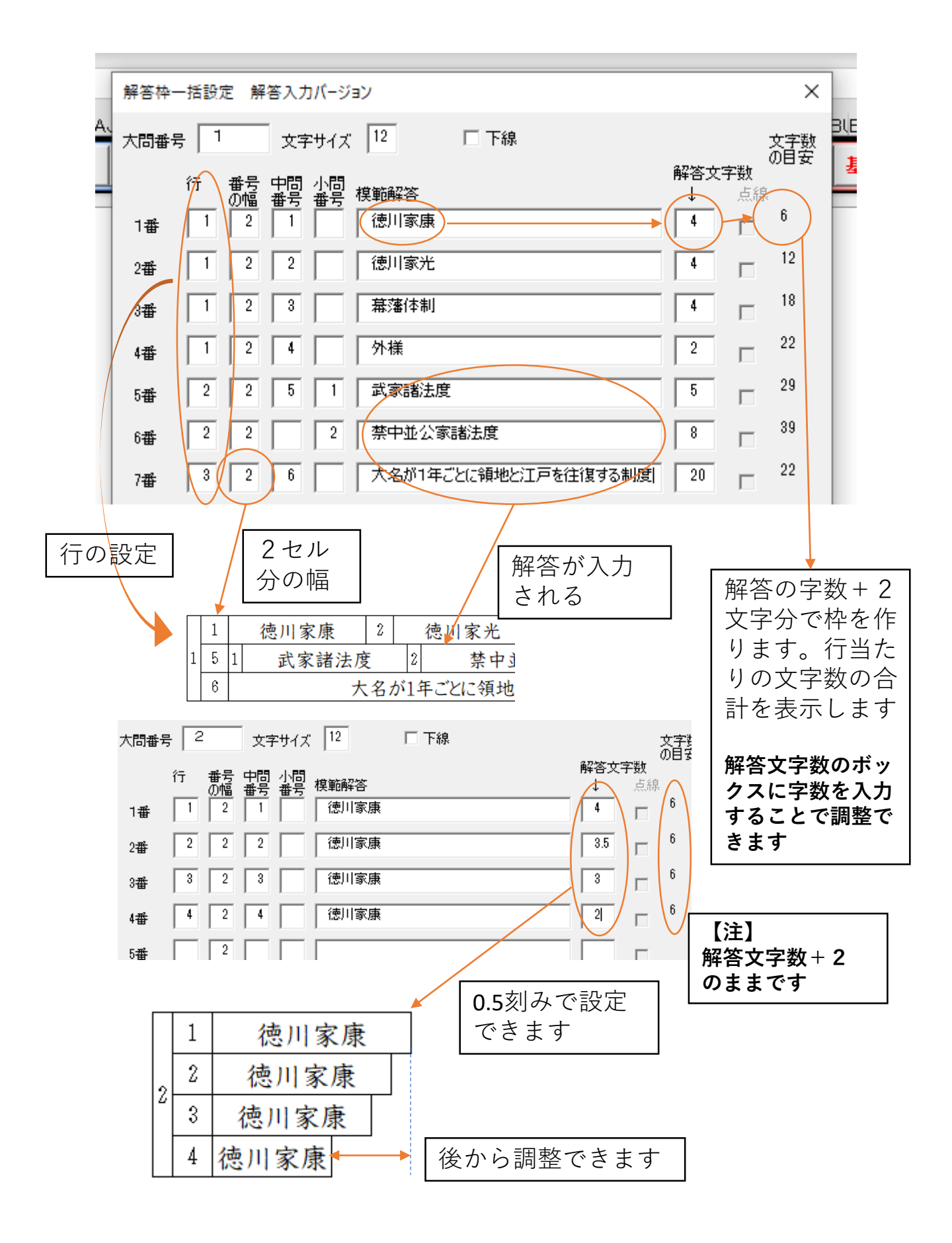

★小問の設定は次ページ

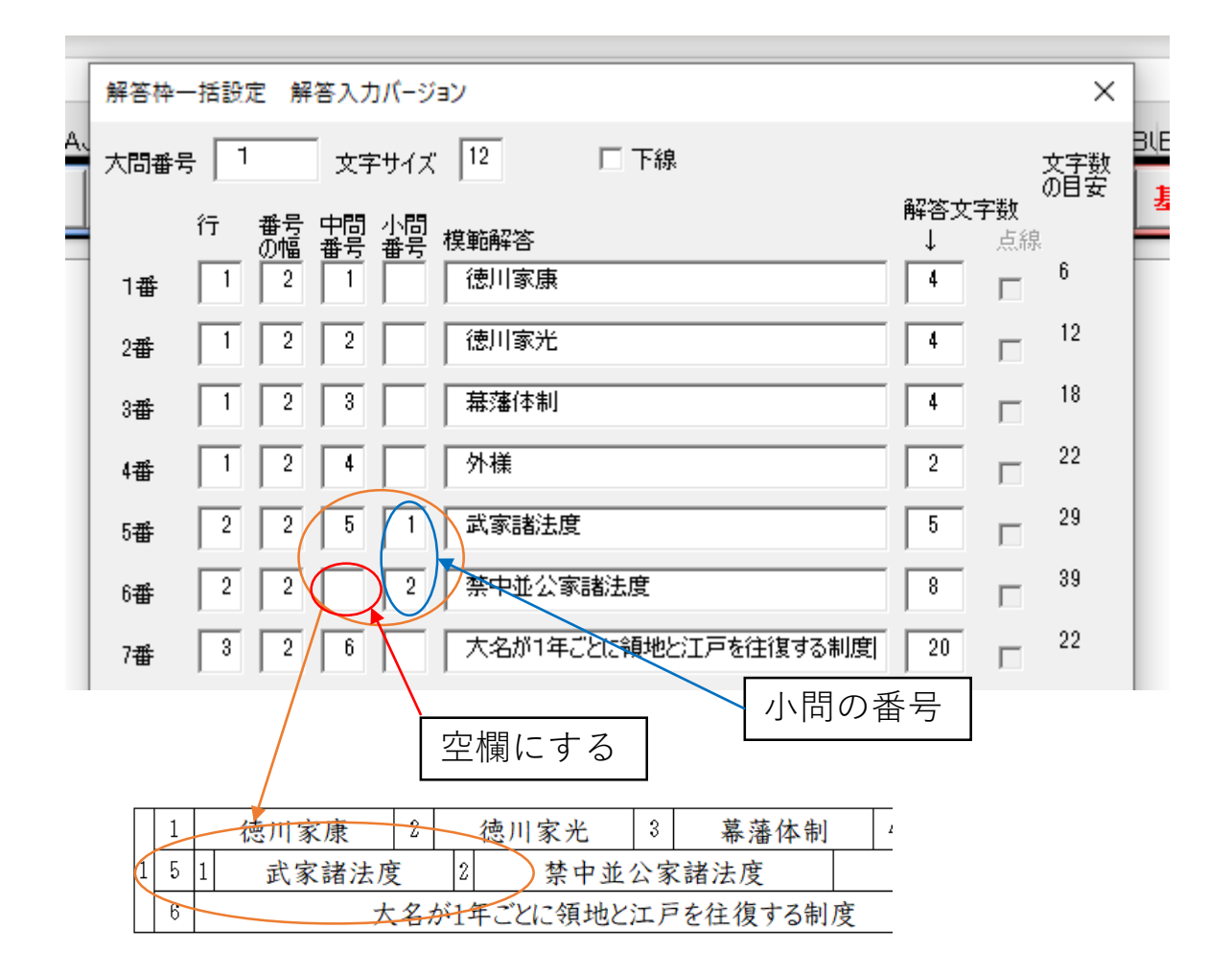

#### 空欄の解答欄でいい場合

| <mark>アウト</mark> 高さ調整 解答欄の                     | 移動 解答欄作成                                      | 2 複数                         | <sub>追加</sub><br>褚                         | 夏数追加                       | ロボタン                    | ~                            |              |                          |
|------------------------------------------------|-----------------------------------------------|------------------------------|--------------------------------------------|----------------------------|-------------------------|------------------------------|--------------|--------------------------|
| 横1列の設定<br>横1列の詳細設定をし<br>※既に罫線がある♪              | よす。<br>場合は消えてしまいます。                           | DEFGHIJ<br>白紙に戻す             | IKILIMINIOIPIQIF<br><mark>zルの結合</mark> 枠あり | RISITIUIVIWIXI<br>  枠なし 解除 | Y Z IA/AEACIAEA         | FACAHAIAJAKALAN<br>_ 右側   下側 | APACAFACAFAS | ATALA\AVAXA\AZ<br>高さ調整 解 |
| ● 番号の幅 2 1<br>□ 1(全角) □ ① □<br>□ 1(半角) □ (1) □ | 開始の番号<br>あ □ a □ I<br>ア □ A □ i               | 1<br>1 5 1<br>6              | 息川家康<br>武家諸法度<br>大:                        | 2 徳川<br>2<br>名が1年ごとに       | 家光 3<br>禁中並公家<br>こ領地と江戸 | 幕藩体制<br>諸法度<br>を往復する制        | 4<br>度       | 外様                       |
| 第答様の値<br>1問目<br>2問目<br>3問目                     | 解答欄の幅<br>6問目<br>7問目<br>8問目                    |                              |                                            | <sup>2</sup><br>同様         | 。<br>に作れ                | ます                           | 4            |                          |
| 4間目<br>61<br>0 K                               | 解答の文字数<br>( <b>4</b> 文字なら<br>で、上の模筆<br>の標準の幅は | 枚×2-<br>4×2-<br>危解答a<br>こなりま | +2<br>+2=<br>ありの±<br>ます                    | 10<br>湯合                   |                         |                              |              |                          |

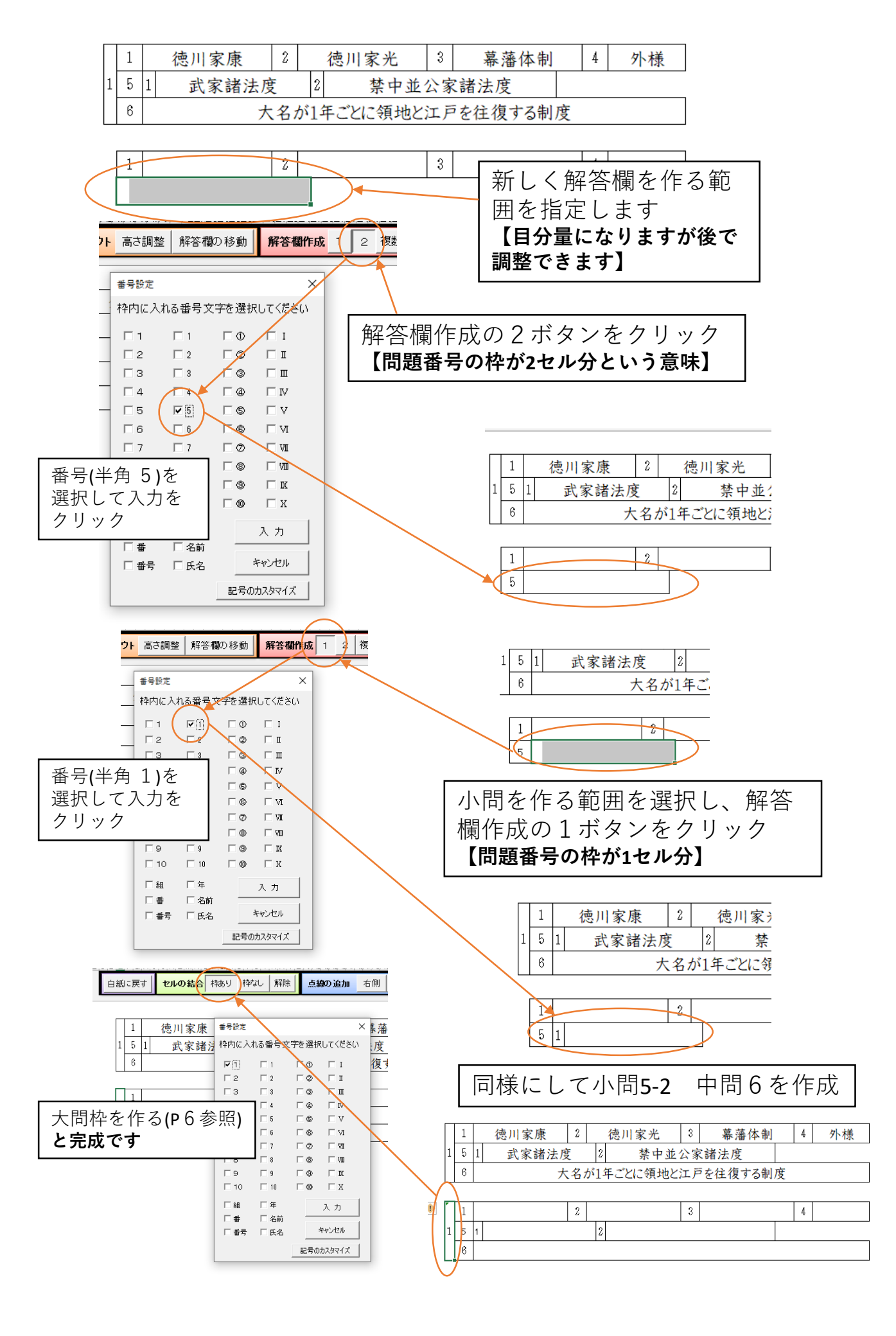

# 【4】 各ボタンの機能

(シートによって、配置されている場所が違う場合がありますが、 ボタンの機能は同じになります)

| 解答欄作成 1 2 複数追加                                                                 |                                                                                                    |
|--------------------------------------------------------------------------------|----------------------------------------------------------------------------------------------------|
| 解答欄作成 1 2 複数追加 基本設計                                                            | 一括作成 表示 非表示                                                                                                    |
| 【1ボタン】 【2ボタン】<br>枠を作りたい場所を先に範囲指定<br>1<br>番号枠の幅が1セル<br>1<br>番号枠の幅が1セル           | #号設定       ×         枠内に入れる番号文字を選択してください         「」       「         「」       「         「」       「         「」       「         「」       「         「」       「         「」       「         「」       「         「」       「         「」       「         「」       「         「」       「         「」       「         「」       「         「       「         「       「         「       「         「       「         「       「         「       「         「       「         「       「         「       「         「       「         「       「         「       「         「       「         「       「         「       「         「       「         「       「         「       「         「       「         「       「         「       「         「       ○ |
| 【複数追加ボタン】<br>1<br>中を作りたい先頭を指定<br>1<br>2<br>3<br>4<br>幅10 幅10 幅6<br>全角数字で2番から作成 | <ul> <li>              様1列の設定             ・             秋/1列の詳細設定をします。             ・             米既に罫線がある場合は消えてしまいます。             ・             米既に罫線がある場合は消えてしまいます。             ・             番号の幅             2             開始の番号             2             開始の番号             2             「1(全角) 「①             (1)             「(半角) 「①             「(半角) 「①             「①             「「1日             10             「「1日             10             「「1日             10             「「1日             10             「「1日             10             「「1日             10             「「1日             10             「「1日             「「1日</li></ul>                                                                   |

【基本設計ボタン】

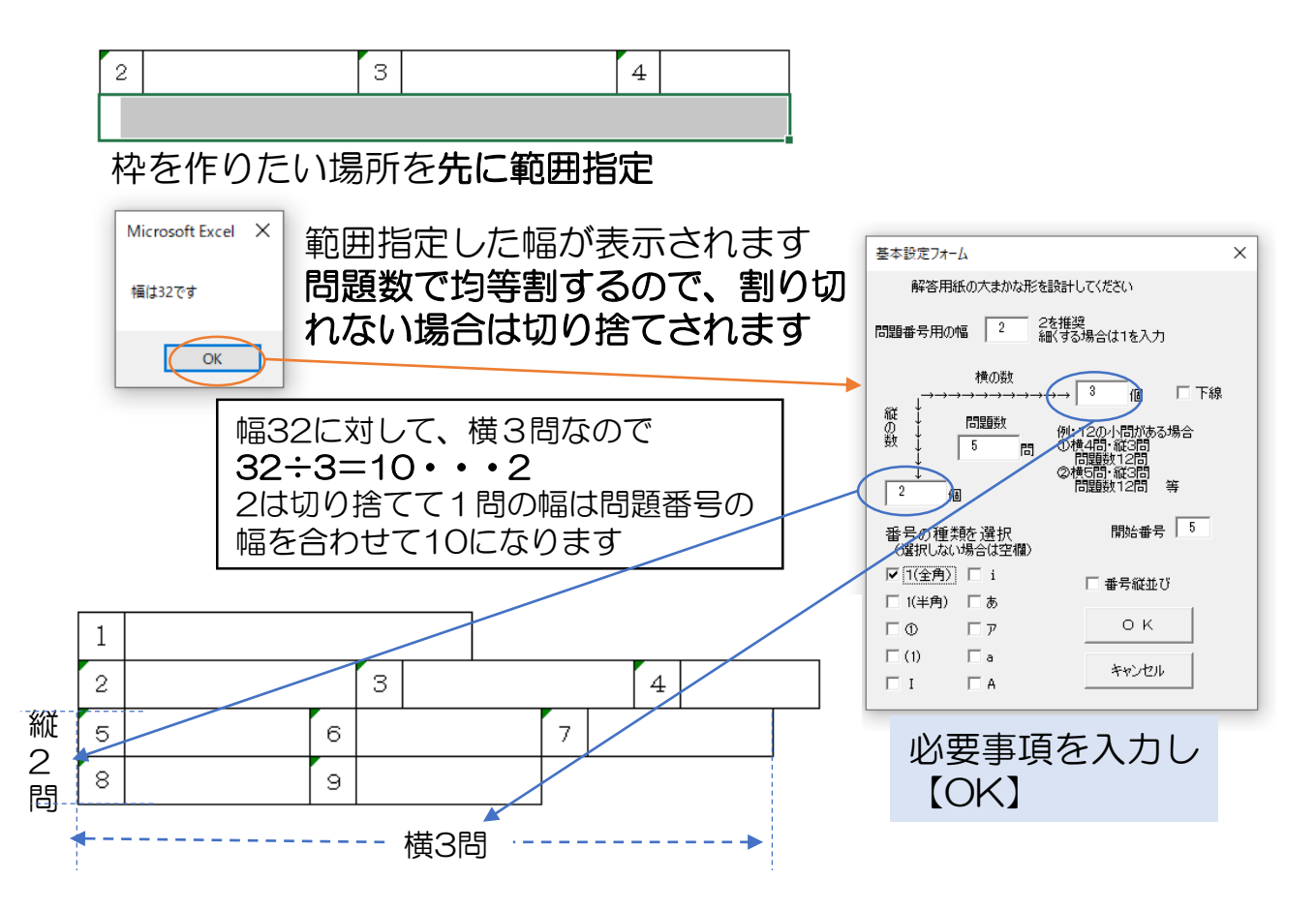

【一括作成ボタン】【表示・非表示ボタン】

ー括作成はP7参照

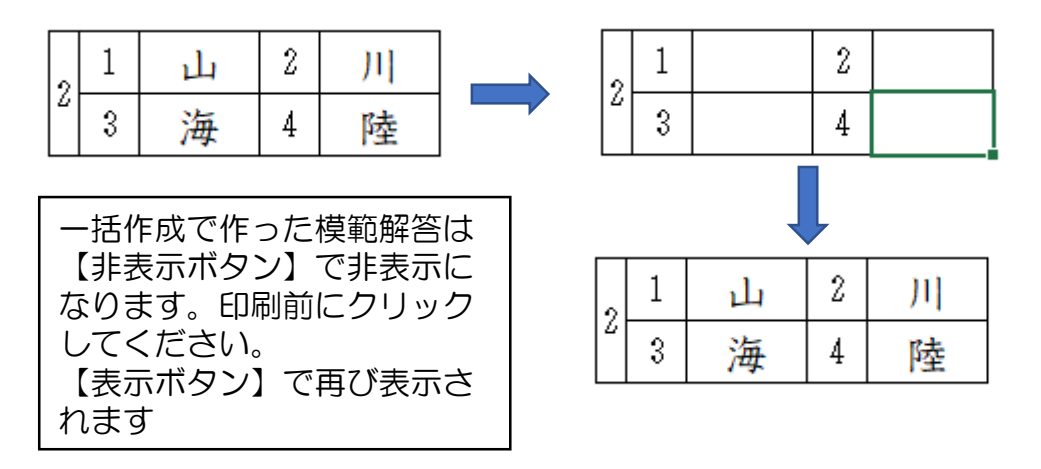

セルの結合 枠あり 枠なし 解除

【枠ありボタン】

枠を作りたい場所を**先に範囲指定** 

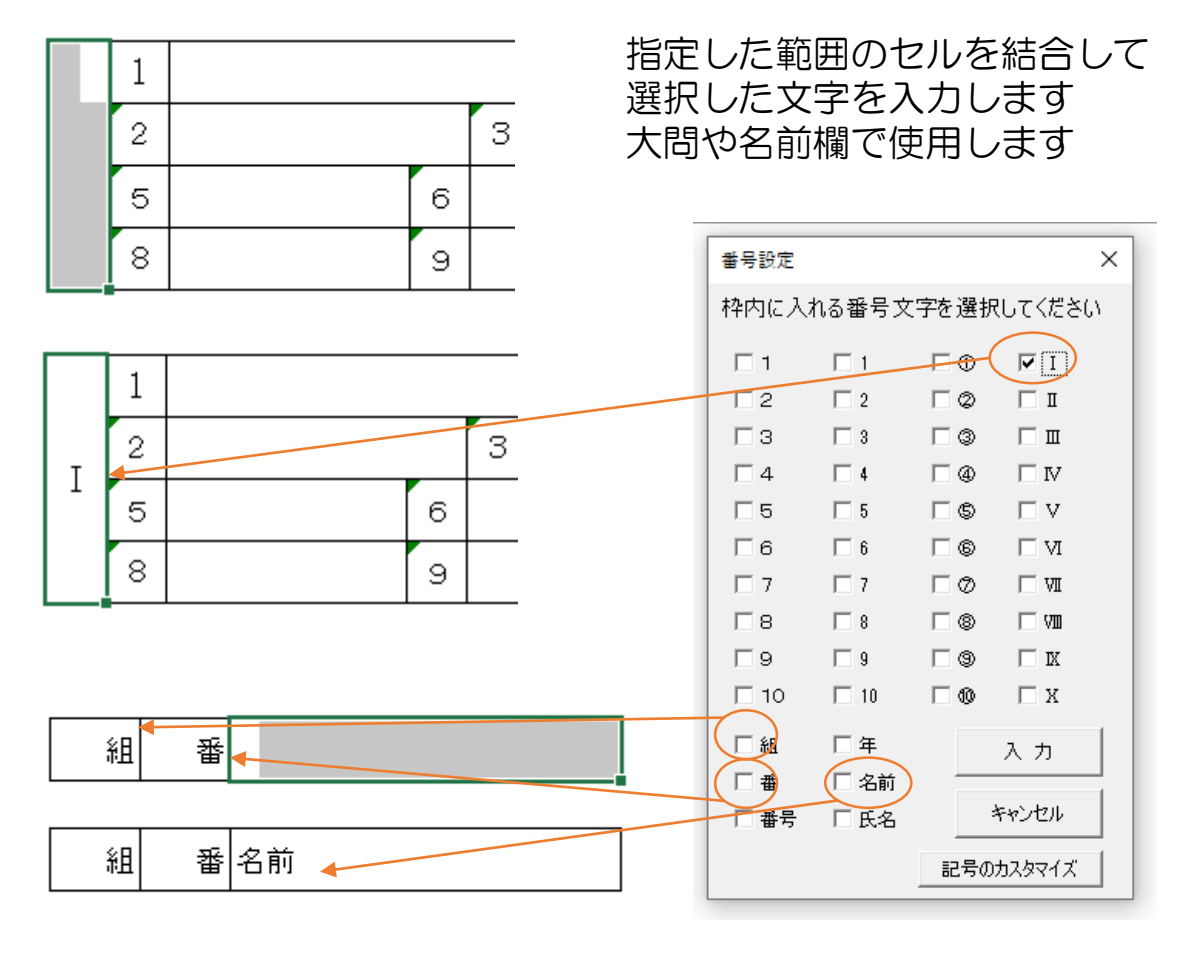

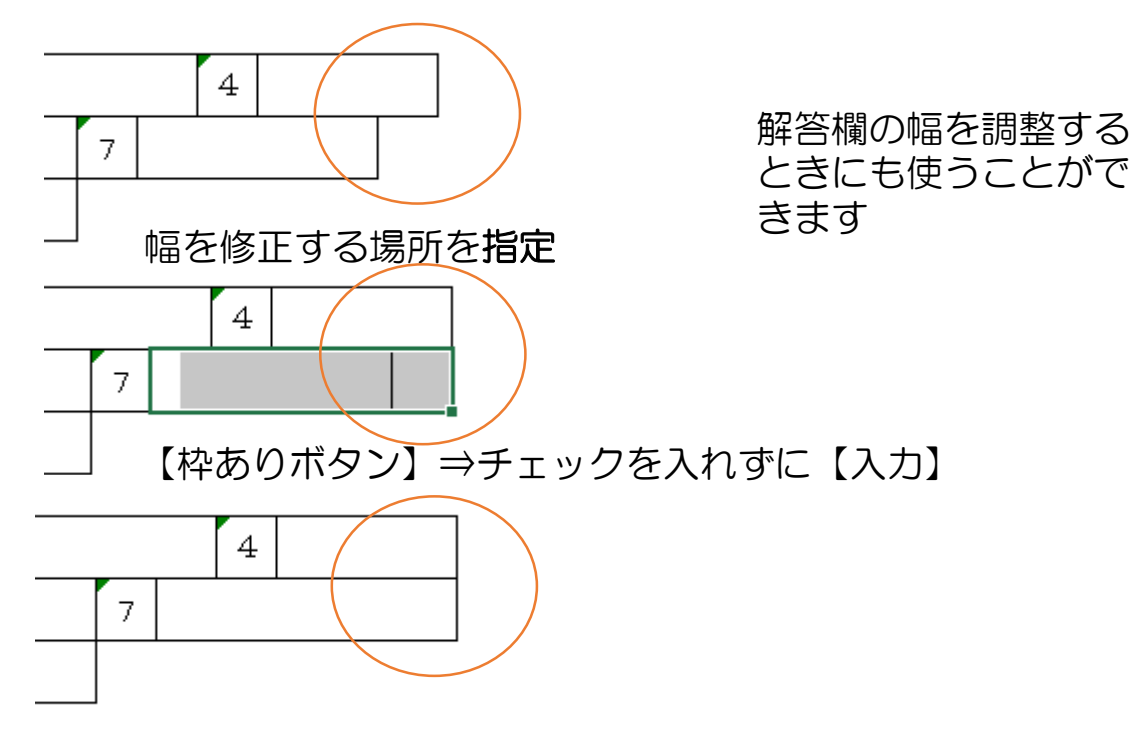

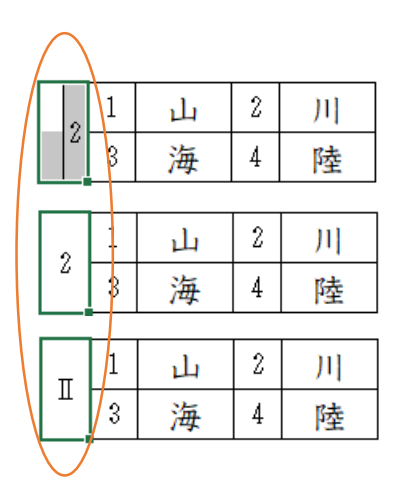

大問の幅を広くしたいときも【枠あ りボタン】で作業できます。チェッ クなしで【入力】の場合番号はその まま、番号を指定すると、指定した 番号になります

【枠ありボタン】は他にも工夫次第 で色々役に立ちます

【枠なしボタン】

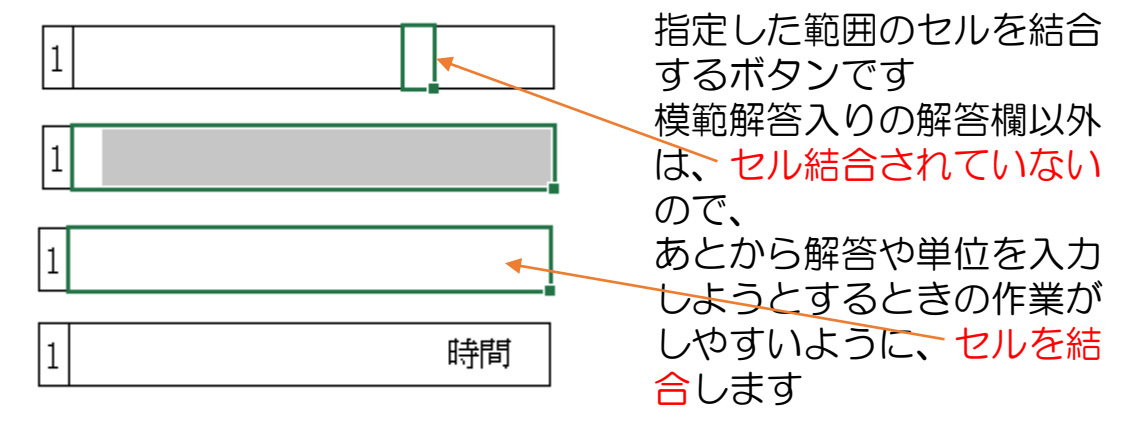

【解除ボタン】

結合されているセルを元に戻します

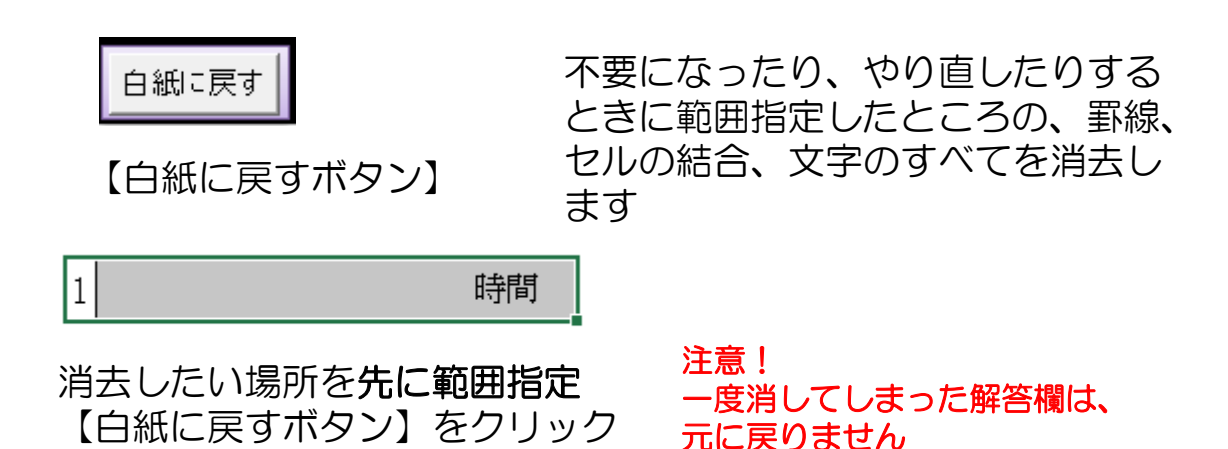

レイアウトに関する機能

レイアウト 高さ調整 解

≧│解答欄の移動│

【高さ調整ボタン】

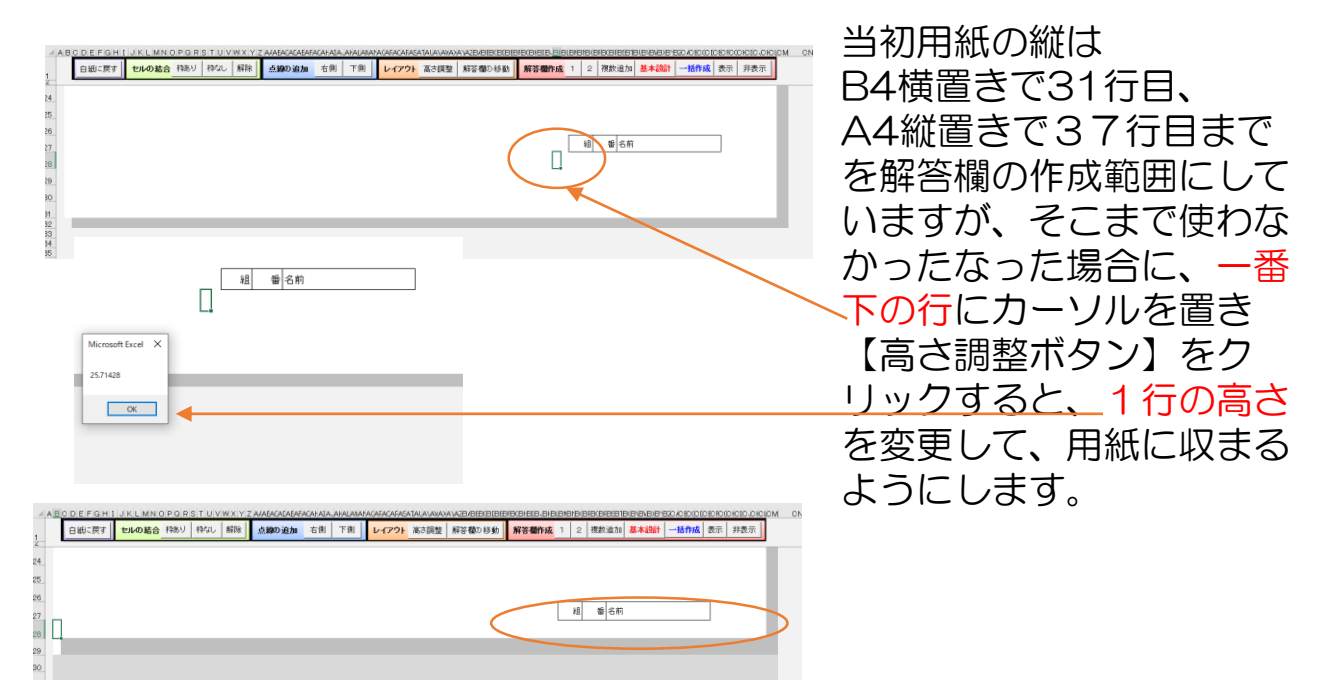

#### 注意!

用紙の範囲を超えてしまった場合も、同様にしますが、用紙の外のグレーの部分は そのまま残ります。(今後改善予定)ご自身で、白くしてお使いください。

【解答用紙の移動ボタン】

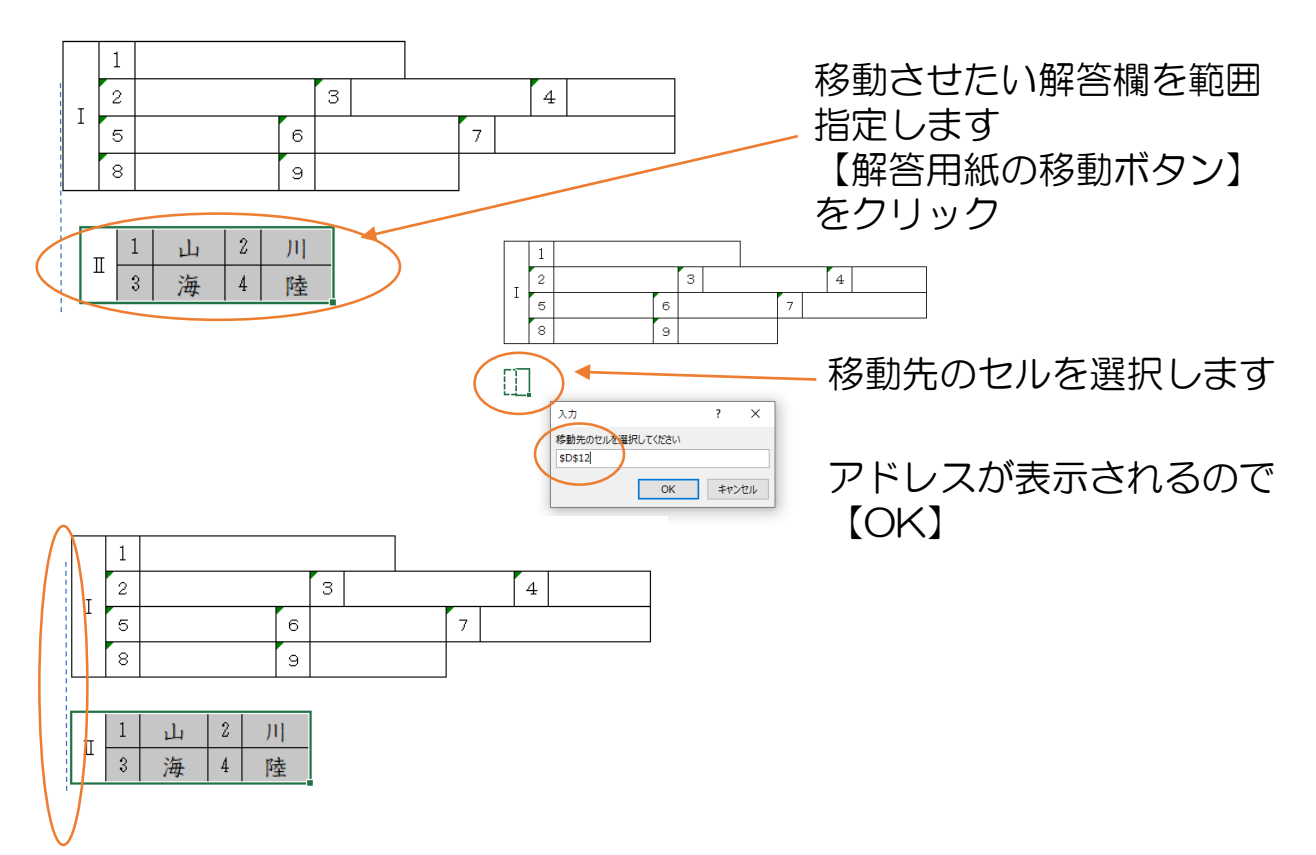